# **RIBBON SBC Edge V7.0.0 IOT Skype for Business 2015 Airtel MUX Application Notes**

#### Table of Contents

- Document Overview
- Introduction
  - Document History
  - Audience
  - Requirements
  - Reference Configuration
  - Support
- Ribbon SBC Edge Configuration
  - 1. Media Profile
  - 2. Tone Table
  - 3. Transformation Table
  - 4. Sip Profile
  - 5. Remote Authorization Table
  - 6. Contact Registrant Table
  - 7. Server Table
  - 8. Signaling Group
- Test Results
- Conclusion
- Appendix A

# **Document Overview**

This document describes configuring the Ribbon SBC 1000 / 2000 Series (Session Border Controller) when connecting to Skype for Business 2015. For additional information about Ribbon SBCs, visit https://ribboncommunications.com/

# Introduction

The interoperability compliance testing focuses on verifying inbound and outbound call flows between the Ribbon SBC 1000 / 2000 and Skype for Business 2015.

## **Document History**

| Date | Name | Comment       |
|------|------|---------------|
|      |      | Initial Draft |
|      |      |               |

# Audience

This technical document is provided for use by telecommunications engineers and network administrators with understanding of networking concepts such as TCP/UDP, IP/Routing, and SIP/RTP, along with experience using industry-standard utilities and tools. The information in this guide describes configuring and operating Ribbon SBCs. Some information describes using third-party products when administering and troubleshooting SBC operation.

This configuration guide is offered as a convenience to Ribbon customers. The specifications and information regarding the product in this guide are subject to change without notice. All statements, information, and recommendations in this guide are believed to be accurate but are presented without warranty of any kind, express or implied, and are provided "AS IS". Users must take full responsibility for the application of the specifications and information in this guide.

# Requirements

The following equipment and software are used in the reference configuration:

|                        | Equipment                | Software Version |
|------------------------|--------------------------|------------------|
| <b>RIBBON Networks</b> | RIBBON SBC 2000<br>Tenor | V7.0             |
| Third-party Equipment  | SFB Mediation Server     |                  |
| os                     |                          |                  |
| Other software         |                          |                  |

### **Reference Configuration**

The following reference diagram shows connectivity between the Ribbon SBC 1000 / 2000 and third-party equipment that interoperates with the SBC.

Figure 1: Topology

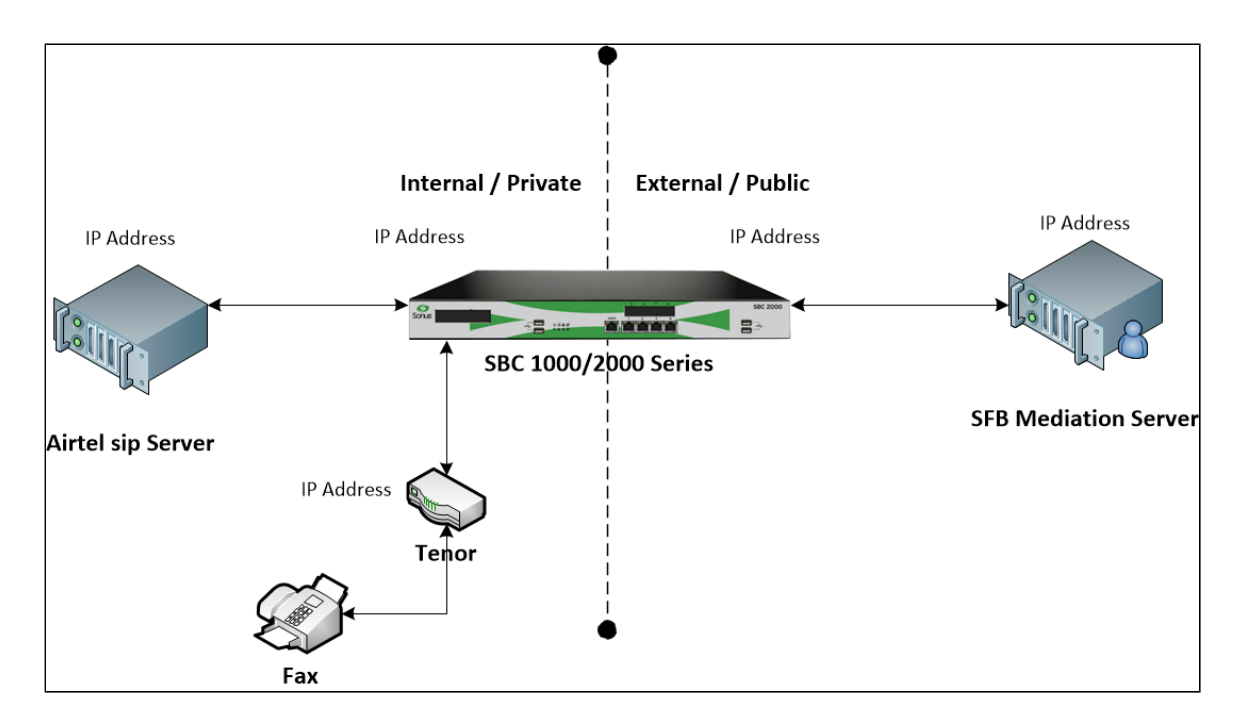

### Support

For questions about information in this document, contact Ribbon Support in either of the following ways:

- Global Support Assistance Center +1-978-614-8589 or +1-888-391-3434 (English language Support)
- · Web: https://ribboncommunications.com/services/ribbon-support-portal-login

# Ribbon SBC Edge Configuration

The following steps provide an example of how to configure the Ribbon SBC 1000/2000.

- 1. Media Profile
- 2. Tone Table
- 3. Transformation Table
- 4. Sip Profile
- 5. Sip Remote Authorization Entry
- 6. Sip Contact Registration
- 7. Server Table
- 8. Signaling Group

### 1. Media Profile

#### Select Settings > Media > Media Profiles

Media Profiles specify the individual voice and fax compression codecs and their associated settings for inclusion into a Media List. Different codecs provide varying levels of compression, allowing the reduction of bandwidth requirements. Listed below are the media profiles of the voice codecs used for testing the SBC 2000:

Note: The Digit Relay Payload Type must be set to 97.

Figure 2: SFB Media List

| Media List Details: S             | FB Media List                                                                 |
|-----------------------------------|-------------------------------------------------------------------------------|
|                                   |                                                                               |
| Description                       | SFB Media List Default G711A                                                  |
| Media Profiles List               | *                                                                             |
| Crypto Profile ID                 | None                                                                          |
| Media DSCP                        | 46                                                                            |
| RTCP Mode                         | RTCP                                                                          |
| Dead Call Detection               | Disabled                                                                      |
| Silence Suppression               | Disabled                                                                      |
|                                   |                                                                               |
| Gain Control                      | Digit Relay                                                                   |
| Receive Gain 0<br>Transmit Gain 0 | Digit (DTMF) Relay Type <b>RFC 2833</b><br>Digit Relay Payload Type <b>97</b> |
| Pa                                | ssthrough/Tone Detection                                                      |
| Modem Passthrough                 | Disabled                                                                      |
| Fax Passthrough                   | Disabled                                                                      |
| CNG Tone Detection                | Disabled                                                                      |
| Fax Tone Detection                | Disabled                                                                      |
| DTMF Signal to Noise              | 0                                                                             |
| DTMF Minimum Level                | -38                                                                           |

## Figure 3: Airtel Media List

| Media List Details: A                                                                                                    | irtel Media List                                                                                                    |
|----------------------------------------------------------------------------------------------------|----------------------------------------------------------------------------------------------------|
|                                                                                                    |                                                                                                    |
| Description                                                                                                    | Airtel Media List                                                                                                    |
|                                                                                                    | Default G711A                                                                                                    |
| Media Profiles List                                                                                                    | *                                                                                                    |
| Crypto Profile ID                                                                                                    | None                                                                                                    |
| Media DSCP                                                                                                    | 46                                                                                                    |
| RTCP Mode                                                                                                    | RTCP                                                                                                    |
| Dead Call Detection                                                                                                    | Disabled                                                                                                    |
| Silence Suppression                                                                                                    | Disabled                                                                                                    |
| Gain Control                                                                                                    | Digit Relay                                                                                                    |
|                                                                                                    |                                                                                                    |
| Receive Gain <b>0</b><br>Transmit Gain <b>0</b>                                                                                                    | Digit (DTMF) Relay Type RFC 2833<br>Digit Relay Payload Type 97                                                                                  |
| Receive Gain 0<br>Transmit Gain 0<br>Pa                                                                                                    | Digit (DTMF) Relay Type RFC 2833<br>Digit Relay Payload Type 97<br>ssthrough/Tone Detection                                                      |
| Receive Gain 0<br>Transmit Gain 0<br>Pa<br>Modem Passthrough                                                                                        | Digit (DTMF) Relay Type RFC 2833<br>Digit Relay Payload Type 97<br>ssthrough/Tone Detection                                                      |
| Receive Gain 0<br>Transmit Gain 0<br>Pa<br>Modem Passthrough<br>Fax Passthrough                                                                     | Digit (DTMF) Relay Type RFC 2833<br>Digit Relay Payload Type 97<br>ssthrough/Tone Detection<br>Disabled<br>Disabled                              |
| Receive Gain 0<br>Transmit Gain 0<br>Pa<br>Modem Passthrough<br>Fax Passthrough<br>CNG Tone Detection                                               | Digit (DTMF) Relay Type RFC 2833<br>Digit Relay Payload Type 97<br>ssthrough/Tone Detection<br>Disabled<br>Disabled<br>Disabled                  |
| Receive Gain 0<br>Transmit Gain 0<br>Pa<br>Modem Passthrough<br>Fax Passthrough<br>CNG Tone Detection<br>Fax Tone Detection                         | Digit (DTMF) Relay Type RFC 2833<br>Digit Relay Payload Type 97<br>ssthrough/Tone Detection<br>Disabled<br>Disabled<br>Disabled<br>Disabled      |
| Receive Gain 0<br>Transmit Gain 0<br>Pa<br>Modem Passthrough<br>Fax Passthrough<br>CNG Tone Detection<br>Fax Tone Detection<br>DTMF Signal to Noise | Digit (DTMF) Relay Type RFC 2833<br>Digit Relay Payload Type 97<br>ssthrough/Tone Detection<br>Disabled<br>Disabled<br>Disabled<br>Disabled<br>0 |

## 2. Tone Table

Select Settings > Tone Tables. Use default settings to specify a tone table.

#### Figure 4: Tone Tables

| Default Tone Table               |                     |                      |                     | November 29, 2018 14:50:54 🗳 |
|----------------------------------|---------------------|----------------------|---------------------|------------------------------|
| Total <b>7 Tone Profile</b> Rows |                     |                      |                     | Q Filter                     |
| Tone Type                        | Frequency 1<br>(Hz) | Amplitude 1<br>(dBm) | Frequency 2<br>(Hz) | Amplitude 2<br>(dBm)         |
| 🕨 📋 Ringback                     | 440                 | -19                  | 480                 | -19                          |
| 🕨 📋 Dial                         | 350                 | -13                  | 440                 | -13                          |
| Busy                             | 480                 | -24                  | 620                 | -24                          |
| Congestion                       | 480                 | -24                  | 620                 | -24                          |
| Call Waiting                     | 440                 | -13                  | 0                   | 0                            |
| Disconnect                       | 480                 | -24                  | 620                 | -24                          |
| Confirmation                     | 350                 | -13                  | 440                 | -13                          |

### 3. Transformation Table

#### Select Settings > Transformation

Transformation Tables facilitate the conversion of names, numbers, and other fields when routing a call. They can, for example, convert a PSTN number (public) into a private extension number, or into a SIP address (URI). Each entry in a Call Routing Table requires a Transformation Table.

#### Figure 5: Inbound Transformation Table

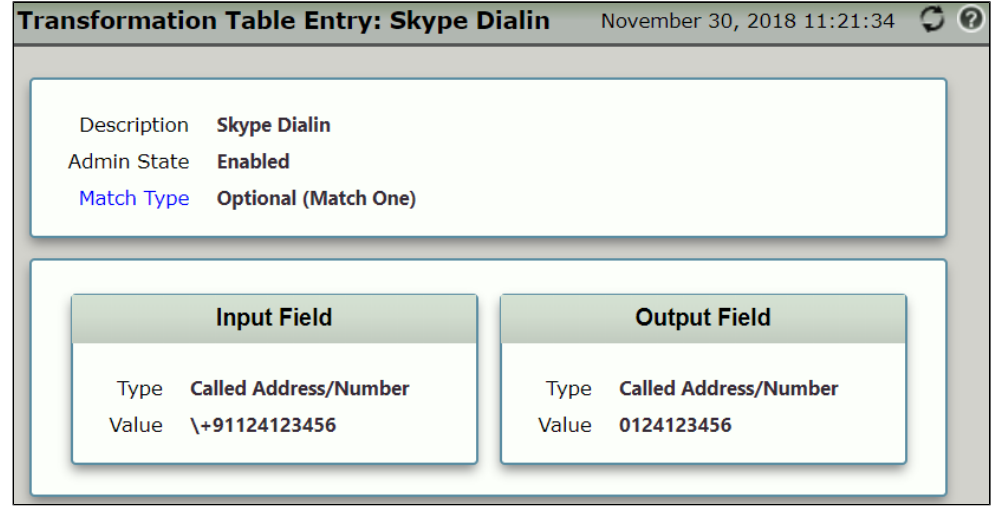

#### Figure 6: Outbound Transformation Table

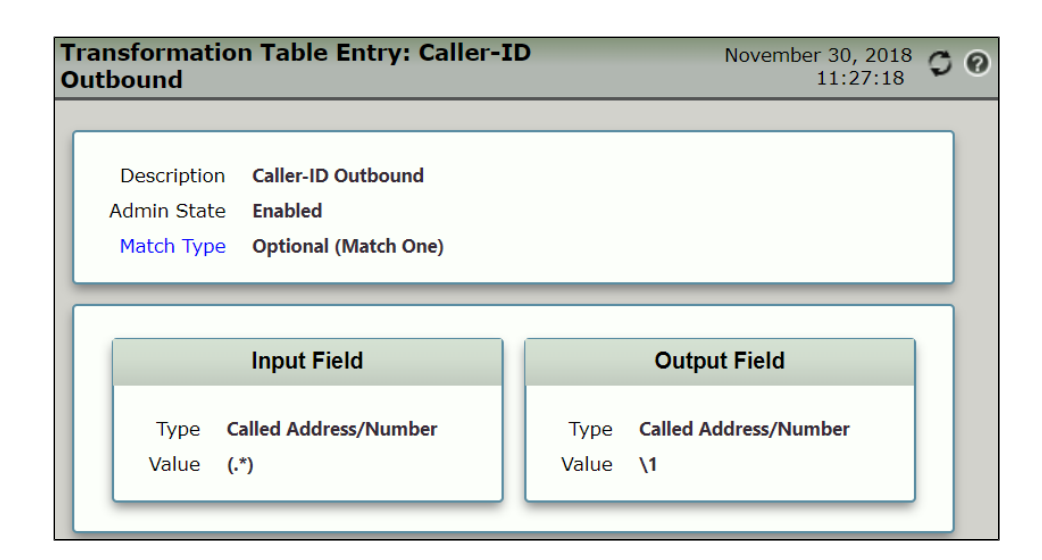

# 4. Sip Profile

Select Settings > SIP > SIP Profiles.

SIP Profiles control how the SBC Edge communicates with SIP devices. The SIP Profile controls important characteristics such as the following: session timers, SIP header customization, SIP timers, MIME payloads, and option tags.

Figure 7: SFB SIP Profile

| Session                                                                                    | Timer                                                                                                    | MIME Paylo                                                                                                    | ads                                                                                                    |
|--------------------------------------------------------------------------------------------|----------------------------------------------------------------------------------------------------|----------------------------------------------------------------------------------------------------|----------------------------------------------------------------------------------------------------|
| Session Time                                                                               | r Enable                                                                                                    | ELIN Identifie                                                                                                    | LOC                                                                                                    |
| Minimum Acceptable Time                                                                    | r 600                                                                                                    | PIDF-LO Passthrough                                                                                                    | Enable                                                                                                    |
| Offered Session Time                                                                       | r 3600                                                                                                    | Unknown Subtype Passthrough                                                                                                    | Disable                                                                                                    |
| Terminate On Refresh Failur                                                                | e False                                                                                                    |                                                                                                    |                                                                                                    |
| Header Cust                                                                                | omization                                                                                                    | Options T                                                                                                    | igs                                                                                                    |
| FODN in From Header                                                                        | Disable                                                                                                    | 100rel Supported                                                                                                    |                                                                                                    |
| FODN in Contact Header                                                                     | Disable                                                                                                    | Path Not Present                                                                                                    |                                                                                                    |
| Send Assert Header                                                                         | Trusted Only                                                                                                 | Timer Supported                                                                                                    |                                                                                                    |
| Sonus Diagnostics Header                                                                   | Enable                                                                                                    | Update Supported                                                                                                    |                                                                                                    |
| Trusted Interface                                                                          | Enable                                                                                                    |                                                                                                    |                                                                                                    |
| UA Header                                                                                  | Sonus SBC                                                                                                    |                                                                                                    |                                                                                                    |
| Calling Info Source                                                                        | RFC Standard                                                                                                 |                                                                                                    |                                                                                                    |
| Diversion Header Selection                                                                 | Last                                                                                                    |                                                                                                    |                                                                                                    |
| Record Route Header                                                                        | RFC 3261 Standard                                                                                            |                                                                                                    |                                                                                                    |
| Time                                                                                       | rs                                                                                                    | SDP Customi                                                                                                    | zation                                                                                                    |
|                                                                                            |                                                                                                    |                                                                                                    |                                                                                                    |
| Transport Timeout Timer                                                                    | 5000                                                                                                    | Send Number of Audi                                                                                                    |                                                                                                    |
| Transport Timeout Timer<br>Maximum Retransmissions                                         | 5000<br>RFC Standard                                                                                         | Send Number of Audi<br>Channel                                                                                                    | False                                                                                                    |
| Transport Timeout Timer<br>Maximum Retransmissions<br>———— RFC Tim                         | 5000<br>RFC Standard<br>ers                                                                                  | Send Number of Audi<br>Channel<br>Connection Info in Medi<br>Sectio                                                                                                  | False                                                                                                    |
| Transport Timeout Timer<br>Maximum Retransmissions<br>———————————————————————————————————— | 5000<br>RFC Standard<br>ers                                                                                  | Send Number of Audi<br>Channel<br>Connection Info in Medi<br>Sectio<br>Origin Field Usernam                                                                          | False<br>True<br>SBC                                                                                                    |
| Transport Timeout Timer<br>Maximum Retransmissions<br>———————————————————————————————————— | 5000<br>RFC Standard<br>ers<br>500<br>4000                                                                   | Send Number of Audi<br>Channel<br>Connection Info in Medi<br>Sectio<br>Origin Field Usernam<br>Session Nam                                                           | 2 False<br>1 True<br>2 SBC<br>2 VoipCall                                                                                          |
| Transport Timeout Timer<br>Maximum Retransmissions<br>———————————————————————————————————— | 5000<br>RFC Standard<br>ers<br>500<br>4000<br>5000                                                           | Send Number of Audi<br>Channel<br>Connection Info in Medi<br>Sectio<br>Origin Field Usernam<br>Session Nam<br>Digit Transmission Preferenc                           | False<br>True<br>SBC<br>VoipCall<br>RFC 2833/Voice                                                                                |
| Transport Timeout Timer<br>Maximum Retransmissions<br>———————————————————————————————————— | 5000<br>RFC Standard<br>ers<br>500<br>4000<br>5000<br>32000                                                  | Send Number of Audi<br>Channel<br>Connection Info in Medi<br>Sectio<br>Origin Field Usernam<br>Session Nam<br>Digit Transmission Preferenc<br>SDP Handling Preferenc | False<br>True<br>SBC<br>VoipCall<br>RFC 2833/Voice                                                                                |
| Transport Timeout Timer<br>Maximum Retransmissions<br>———————————————————————————————————— | 5000<br>RFC Standard<br>ers<br>500<br>4000<br>5000<br>32000<br>32000 ms                                      | Send Number of Audi<br>Channel<br>Connection Info in Medi<br>Sectio<br>Origin Field Usernam<br>Session Nam<br>Digit Transmission Preferenc<br>SDP Handling Preferenc | <ul> <li>False</li> <li>True</li> <li>SBC</li> <li>VoipCall</li> <li>RFC 2833/Voice</li> <li>Legacy<br/>Audio/Fax</li> </ul>      |
| Transport Timeout Timer<br>Maximum Retransmissions<br>———————————————————————————————————— | 5000<br>RFC Standard<br>ers<br>500<br>4000<br>5000<br>32000<br>32000 ms<br>32000 ms<br>32000 ms              | Send Number of Audi<br>Channel<br>Connection Info in Medi<br>Sectio<br>Origin Field Usernam<br>Session Nam<br>Digit Transmission Preferenc<br>SDP Handling Preferenc | <ul> <li>False</li> <li>True</li> <li>SBC</li> <li>VoipCall</li> <li>RFC 2833/Voice</li> <li>Legacy</li> <li>Audio/Fax</li> </ul> |
| Transport Timeout Timer<br>Maximum Retransmissions<br>———————————————————————————————————— | 5000<br>RFC Standard<br>ers<br>500<br>4000<br>5000<br>32000<br>32000 ms<br>32000 ms<br>32000 ms (64*TimerT1) | Send Number of Audi<br>Channel<br>Connection Info in Medi<br>Sectio<br>Origin Field Usernam<br>Session Nam<br>Digit Transmission Preferenc<br>SDP Handling Preferenc | <ul> <li>False</li> <li>True</li> <li>SBC</li> <li>VoipCall</li> <li>RFC 2833/Voice</li> <li>Legacy</li> <li>Audio/Fax</li> </ul> |

Figure 8: Airtel SIP Profile

| Description Airtel Profile                                                                                                    |                                                                                                    |                                   |                                                                                                    |                                                                           |
|----------------------------------------------------------------------------------------------------|----------------------------------------------------------------------------------------------------|-----------------------------------|----------------------------------------------------------------------------------------------------|---------------------------------------------------------------------------|
| Session                                                                                                    | Timer                                                                                                    |                                   | MIME Payloa                                                                                                    | ds                                                                        |
| Session Time<br>Minimum Acceptable Time<br>Offered Session Time<br>Terminate On Refresh Failur                                                                                                    | r Enable<br>r 600<br>r 3600<br>e True                                                                                                   | Unknow                            | ELIN Identifier<br>PIDF-LO Passthrough<br>n Subtype Passthrough                                                                                                    | LOC<br>Enable<br>Disable                                                  |
| Header Cust                                                                                                    | omization                                                                                                    |                                   | Options Tag                                                                                                    | IS                                                                        |
| FQDN in From Header<br>FQDN in Contact Header<br>Static Host<br>Send Assert Header<br>Sonus Diagnostics Header<br>Trusted Interface<br>UA Header<br>Calling Info Source<br>Diversion Header Selection<br>Record Route Header | Static<br>Sonus SBC FQDN<br>ims.airtel.in<br>Trusted Only<br>Enable<br>Enable<br>Sonus SBC<br>RFC Standard<br>Last<br>RFC 3261 Standard | 100rel<br>Path<br>Timer<br>Update | Supported<br>Not Present<br>Supported<br>Supported                                                                                                    |                                                                           |
| Timers                                                                                                    |                                                                                                    |                                   | SDP Customiza                                                                                                    | ation                                                                     |
| Transport Timeout Timer<br>Maximum Retransmissions<br>————————————————————————————————————                                                                                                    | 5000<br>RFC Standard<br>ers                                                                                                    | Ci<br>Digit T<br>Si               | Send Number of Audio<br>Channels<br>onnection Info in Media<br>Section<br>Origin Field Username<br>Session Name<br>ransmission Preference<br>DP Handling Preference | False<br>True<br>SBC<br>VoipCall<br>RFC 2833/Voice<br>Legacy<br>Audio/Fax |
| Timer J                                                                                                    | 4000                                                                                                    |                                   |                                                                                                    |                                                                           |

# 5. Remote Authorization Table

Select Settings > SIP > Remote Authorization Tables.

Remote Authorization Tables entries contain information for responses to request message challenges by an upstream server.

Figure 9: Remote Authorization Table

| SIP Remote Authoriza<br>Entry: Entry ID 1                                            | ation November 30,<br>11:43                                                 | 2018 O O |
|--------------------------------------------------------------------------------------|-----------------------------------------------------------------------------|----------|
| Realm<br>Authentication ID<br>Password Setting<br>From URI User Match<br>Match Regex | ims.airtel.in<br>+91124123456@ims.airtel.in<br>Use Current<br>Regex<br>(.*) |          |

## 6. Contact Registrant Table

#### Select Settings > SIP > Contact Registrant Table.

Contact Registrant Tables manage contacts that are registered to a SIP server. The SIP Server Configuration can specify a Contact Registrant Table. The username portion of the table is used for outbound calls.

Figure 10: Contact Registrant Table

| Contact Registrant:<br>+91124123456                   | November 30, 20<br>11:50:0 |
|-------------------------------------------------------|----------------------------|
| Type of Address of Record                             | Remote                     |
| Address of Record URI                                 | sip:+91124123456           |
| Global Time to Live (TTL)                             | 3600                       |
| Failed Registration Retry Timer                       | 60                         |
| SIP Contac                                            | ts                         |
|                                                       |                            |
| Total 1 SIP User Contact Row                          |                            |
| Total 1 SIP User Contact Row Contact URI Username TTL | (secs) Priority (Q)        |

### 7. Server Table

#### Select Settings > SIP > SIP Server Tables

SIP Server Tables contain information about the SIP devices connected to the SBC Edge. The entries in the tables provide information about the IP Addresses, ports, and protocols used to communicate with each server. The Table Entries also contain links to counters that are useful for troubleshooting.

Figure 11: Airtel SIP server

| SIP Server Entry: ims.airtel.in:50                                                                                                    | Nover                                                                                  | mber 30, 2018 11:57:47                                                                  | 9                                                      |  |
|----------------------------------------------------------------------------------------------------|----------------------------------------------------------------------------------------|-----------------------------------------------------------------------------------------|--------------------------------------------------------|--|
| Server Host                                                                                                    |                                                                                        | Transp                                                                                  | port                                                   |  |
| Server Lookup IP/FQDN<br>Priority 1<br>Host ims.airtel.in<br>Host IP Version IPv4<br>Port 5060<br>Protocol UDP                                                                                                    |                                                                                        | Monitor<br>Keep Alive Frequency<br>Recover Frequency<br>Local Username<br>Peer Username | SIP Options<br>30<br>5<br>+91124123456<br>+91124123456 |  |
| Remote Authorization and                                                                                                    | l Contacts                                                                             |                                                                                         |                                                        |  |
| Remote Authorization Table<br>Contact Registrant Table<br>Clear Remote Registration on Startup<br>Contact URI Randomizer<br>Stagger Registration<br>Retry Non-Stale Nonce<br>Authorization on Refresh<br>Session URI Validation | Airtel Auth<br>Airtel Contact Reg<br>False<br>False<br>False<br>True<br>True<br>Strict |                                                                                         |                                                        |  |

#### Figure 12: SFB Mediation Server

| Server Entry: sfb.example.com:5060 TCP November 30, 2018 12:14:12                                                |                                                                                                    |  |
|----------------------------------------------------------------------------------------------------|----------------------------------------------------------------------------------------------------|--|
| Server Host                                                                                                    | Transport                                                                                               |  |
| Server Lookup IP/FQDN<br>Priority 1<br>Host sfb.example.com<br>Host IP Version IPv4<br>Port 5060<br>Protocol TCP | MonitorSIP OptionsKeep Alive Frequency30Recover Frequency5Local UsernameAnonymousPeer UsernameAnonymous |  |
| Remote Authorization and Contacts                                                                                | Connection Reuse                                                                                        |  |
| Remote Authorization Table None<br>Contact Registrant Table None<br>Session URI Validation Liberal               | Reuse True<br>Sockets 4<br>Reuse Timeout Forever                                                        |  |

# 8. Signaling Group

#### Select Settings > Signaling Groups

Signaling groups allow telephony channels to be grouped together for the purposes of routing and sharing configuration data. Calls are routed to signaling groups along with the location data used in Call Route selection. A signaling group also specifies the location from which Tone Tables and Action Sets are selected. For SIP, signaling groups specify protocol settings and link to server, media, and mapping tables.

Figure 13: SFB Signaling Group

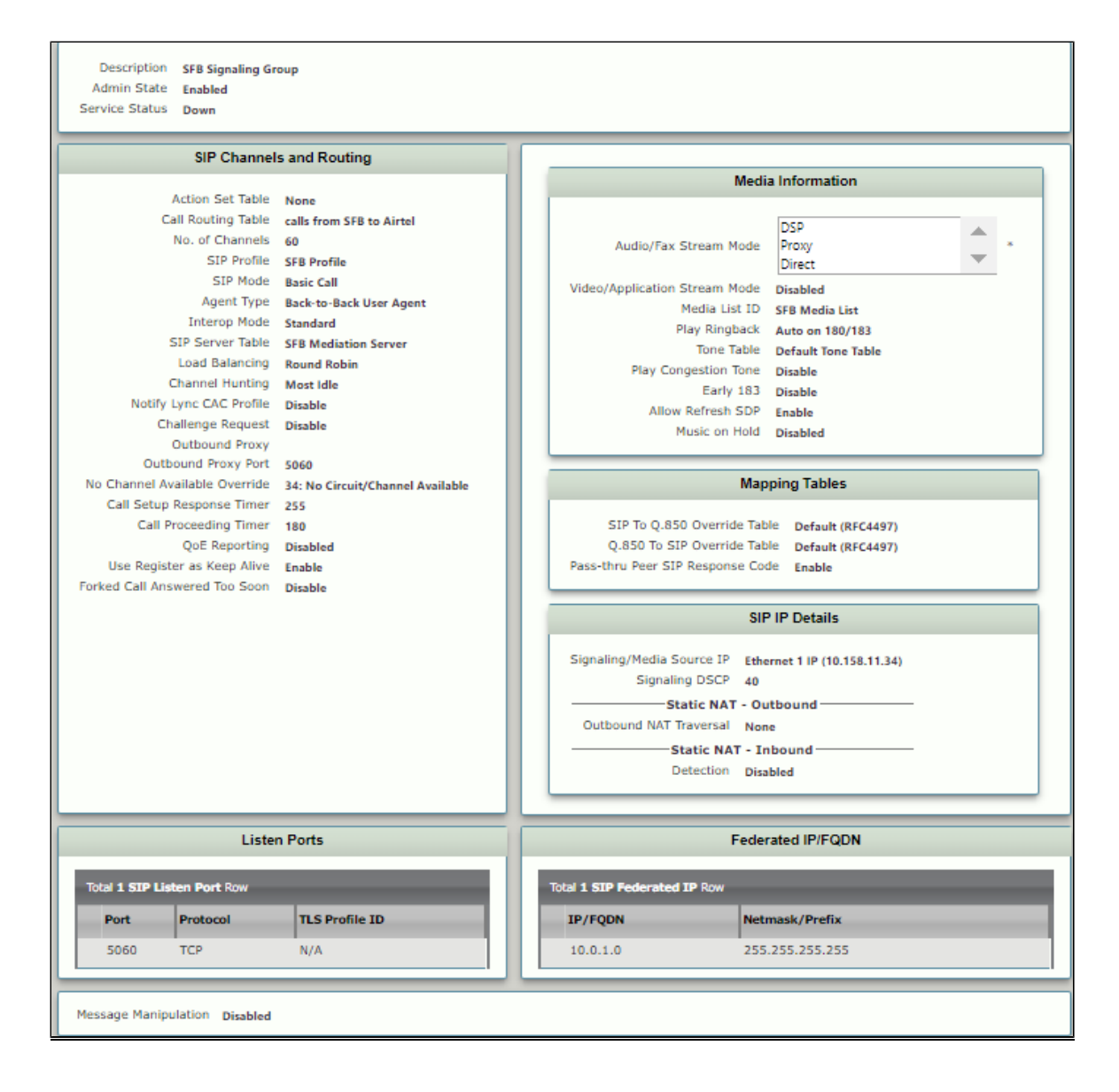

Figure 14: Airtel Signaling Group

| Description Airtel Signaling (<br>Admin State Enabled<br>Service Status Down                                                                                        | Group                                                                                                    |                                                                                                    |                                                                                                    |  |  |
|----------------------------------------------------------------------------------------------------|----------------------------------------------------------------------------------------------------|----------------------------------------------------------------------------------------------------|----------------------------------------------------------------------------------------------------|--|--|
| SIP Channel                                                                                                    | s and Routing                                                                                                    |                                                                                                    |                                                                                                    |  |  |
|                                                                                                    |                                                                                                    |                                                                                                    | Media Information                                                                                                    |  |  |
| Action Set Table<br>Call Routing Table<br>No. of Channels<br>SIP Profile<br>SIP Mode<br>Agent Type<br>Interop Mode<br>SIP Server Table                              | None<br>Calls from Airtel to SFB<br>60<br>Airtel Profile<br>Basic Call<br>Back-to-Back User Agent<br>Standard<br>Airtel Sip Server | Audio/Fax Strea<br>Video/Application Strea<br>Medi<br>Play I                                                                                                    | am Mode DSP<br>Proxy<br>Direct *<br>am Mode Disabled<br>lia List ID Airtel Media List<br>Ringback Auto on 180<br>Dofe Table Default Tone Table                                                                                                    |  |  |
| Load Balancing<br>Channel Hunting<br>Notify Lync CAC Profile<br>Challenge Request<br>Outbound Proxy<br>Outbound Proxy Port                                          | Round Robin<br>Most Idle<br>Disable<br>Disable<br>5060                                                                             | Play Congest<br>E<br>Allow Refr<br>Music                                                                                                    | tion Tone Disable<br>Early 183 Enable<br>c on Hold Disabled                                                                                                    |  |  |
| No Channel Available Override<br>Call Setup Response Timer<br>Call Proceeding Timer<br>QoE Reporting<br>Use Register as Keep Alive<br>Forked Call Answered Too Soon | 34: No Circuit/Channel Available<br>255<br>180<br>Disabled<br>Enable<br>Disable                                                    | SIP To Q.850 OV<br>Q.850 To SIP OV<br>Pass-thru Peer SIP Res<br>Signaling/Media Sourco<br>Signaling D<br><b>Static</b><br>Outbound NAT Trave<br><b>Static</b><br>Detect | Mapping Tables verride Table Default (RFC4497) verride Table Default (RFC4497) sponse Code Enable  SIP IP Details  SIP IP Details  E IP Ethernet 2 IP (192.168.129.2) SCP 40 E NAT - Outbound ersal None E NAT - Inbound ersal None E NAT - Inbound Etion Disabled |  |  |
| Lister                                                                                                    | n Ports                                                                                                    |                                                                                                    | Federated IP/FQDN                                                                                                    |  |  |
| Total 1 SIP Listen Port Row                                                                                                    |                                                                                                    | Total 5 SIP Federated IP R                                                                                                    | Rows                                                                                                    |  |  |
| Port Protocol                                                                                                    | TLS Profile ID                                                                                                    | IP/FQDN                                                                                                    | Netmask/Prefix                                                                                                    |  |  |
| 5060 UDP                                                                                                    | N/A                                                                                                    | ims.airtel.in<br>10.232.130.171<br>10.232.130.172<br>10.232.130.178<br>10.232.130.179                                                                                   | 255.255.255<br>255.255.255<br>255.255.255<br>255.255.                                                                                                    |  |  |
| Message Manipulation Disabled                                                                                                    |                                                                                                    |                                                                                                    |                                                                                                    |  |  |

Note: Be sure to add all of the SIP Federated IP addresses.

#### Table 1: Federated IP addresses

| Delhi SBC      | Mumbai SBC     |
|----------------|----------------|
| 10.232.130.171 | 10.232.146.150 |
| 10.232.130.172 | 10.232.146.151 |
| 10.232.130.178 | 10.232.146.138 |
| 10.232.130.179 | 10.232.146.139 |
| 10.232.130.180 |                |

| 10.232.130.186 |  |
|----------------|--|
| 10.232.130.187 |  |
| 10.232.130.178 |  |
| 10.232.131.98  |  |
| 10.232.131.99  |  |
| 10.232.131.100 |  |
| 10.232.131.106 |  |
| 10.232.131.107 |  |
| 10.232.131.114 |  |
| 10.232.131.115 |  |
| 10.232.131.116 |  |
| 10.232.131.122 |  |
| 10.232.131.123 |  |
| 10.232.131.124 |  |
| 10.232.131.130 |  |
| 10.232.131.131 |  |
| 10.232.131.132 |  |

# Test Results

| S.No | Procedure | Observation | Result | Comment |
|------|-----------|-------------|--------|---------|
|      |           |             |        |         |
|      |           |             |        |         |
|      |           |             |        |         |
| Cond | clusion   |             |        |         |

These Application Notes describe the configuration steps required for **Ribbon SBC 1000 / 2000** to successfully interoperate with **Skype for Business 2015**. All feature and serviceability test cases were completed and passed with the exceptions/observations noted in Test Results.

# Appendix A